## **Updating Algo Firmware**

## Step-by-step guide

- 1. Navigate to the Algo's IP address on your network. If you do not know the IP address, press the **reset** button on the device. The current IP address will be read out. Press the reset button again to stop the readout.
- 2. Log in to the Algo using the password, "algo" if not yet provisioned with NocTel, or "8675309" if it has been provisoned.
- 3. Click the System tab, then the Firmware tab.
- 4. In the online upgrade section click Check. The system will check for any updates and will return a URL if there is one.
- 5. Open the URL to download the new file.
- 6. Chose the From Local Files method in the Customer Upgrade section.
- 7. Click **Choose File** and navigate to the firmware file you downloaded.
- 8. Click Upgrade.

Update Time

Updating the firmware can take up to 30 minutes and the device may reboot several times

Algo's Firmware Page

You can download specific Firmware for Algo products here: https://www.algosolutions.com/firmware-downloads/

## **Related articles**

- Connecting an Algo 8301 to an Analog Paging System
- Use Cases: Algo 8301 Paging Adapter and Scheduler
- Use Cases: Algo Speaker & Visual Alerters
- Common Paging Issues
- Updating Algo Firmware